## Special Interest Group on Innovative Software 2012-2013 Workshop on Android app development

Session 3: Communication between app and server, QR Code Scanning & Location Service

#### **Contents**

| 1 | Deteo | t location and manage Maps objects        | 2   |
|---|-------|-------------------------------------------|-----|
|   | 1.1   | Detect user current location              | 2   |
|   | 1.2   | Manage Maps objects                       | 5   |
| 2 | Comr  | nunicate with server                      | 9   |
|   | 2.1   | Send and receive data using HTTP POST/GET | 9   |
|   | 2.2   | Retrieve data by parsing XML              | .15 |
| 3 | Scan  | QR code                                   | .22 |
|   | 3.1   | Prepare the ZXing library                 | .22 |
|   | 3.2   | Create the QR code scanning app           | .24 |
| 4 | Refer | ence and learning resources               | .30 |

Prepared by Mr. Felix Tam, Committee Member of the Special Interest Group (SIG) on Innovative Software 2012-2013, Department of Computer Science, Hong Kong Baptist University.

All rights reserved. All content copyright and other rights reserved by its respective owners. Any content, trademark(s), or other material that may be found on this document remains the copyright of its respective owner(s). In no way does the Special Interest Group on Innovative Software claim ownership or responsibility for such items, and you should seek legal consent for any use of such materials from its owner.

# **1** Detect location and manage Maps objects

### **1.1 Detect user current location**

- 1. We will base on the example **com.example.googlemapsv2** that we created in session 2.
- Add the follow markups to AndroidManifest.xml above <application> tag to declare the use of permission of location access.
   <uses-permission android:name="android.permission.ACCESS\_FINE\_LOCATION" /><uses-permission android:name="android.permission.ACCESS\_COARSE\_LOCATION" />

#### Note:

ACCESS\_FINE\_LOCATION : Access Precise location from GPS ACCESS\_ COARSE\_LOCATION : Access Approximate location from Wi-Fi and cellular.

3. Replace the contents in MainActivity.java with the following codes:

package com.example.googlemapsv2; import com.google.android.gms.maps.CameraUpdateFactory; import com.google.android.gms.maps.GoogleMap; import com.google.android.gms.maps.SupportMapFragment; import com.google.android.gms.maps.model.CameraPosition; import com.google.android.gms.maps.model.CameraPosition.Builder; import com.google.android.gms.maps.model.LatLng;

import android.content.Context; import android.location.Location; import android.location.LocationListener; import android.location.LocationManager; import android.os.Bundle; import android.support.v4.app.FragmentActivity;

public class MainActivity extends FragmentActivity {

private GoogleMap googleMap; private LocationManager locationManager; private LocationListener locationListener; private Builder cameraPositionBuilder; private CameraPosition cameraPosition;

@Override

protected void onCreate(Bundle savedInstanceState) {
 super.onCreate(savedInstanceState);
 setContentView(R.layout.activity\_main);

googleMap = ((SupportMapFragment)
getSupportFragmentManager().findFragmentById(R.id.map)).getMap();

cameraPositionBuilder = new CameraPosition.Builder(); cameraPositionBuilder.zoom(17);

locationManager = (LocationManager)

```
this.getSystemService(Context.LOCATION_SERVICE);
```

locationListener = new LocationListener() {

@Override

public void onLocationChanged(Location location) {

cameraPositionBuilder.target(new

LatLng(location.getLatitude(), location.getLongitude()));

cameraPosition = cameraPositionBuilder.build();

googleMap.animateCamera(CameraUpdateFactory.newCameraPosition(
cameraPosition));

}

@Override public void onStatusChanged(String provider, int status, Bundle

extras) {}

@Override
public void onProviderEnabled(String provider) {}

@Override

public void onProviderDisabled(String provider) {}

};
locationManager.requestLocationUpdates(
LocationManager.NETWORK\_PROVIDER, 0, 0, locationListener);

locationManager.requestLocationUpdates(LocationManager.GPS\_PROVIDER, 0, 0, locationListener);

}

}

Code explanation:

- We use ((SupportMapFragment) getSupportFragmentManager().findFragmentById(R.id.map)).getMap() to get the map from the map fragment.
- We use a **Builder** object to build a camera view which contains target, zoom, bearing and tilt information
- We use the LocationManager to get the latitude and longitude from the device.
- We use the **LocationListener** to listen for the change of latitude and longitude.
- When the app acquired the location, it will use the Builder to build the CameraPosition. Afterwards, we will use the CameraUpdateFactory to construct the CameraUpdate object and supply it to animateCamera() of GoogleMap.
- 4. Now test the app in the device and remember to activate your internet connection. You will soon see the map and the view will be moved to your current location after a while.

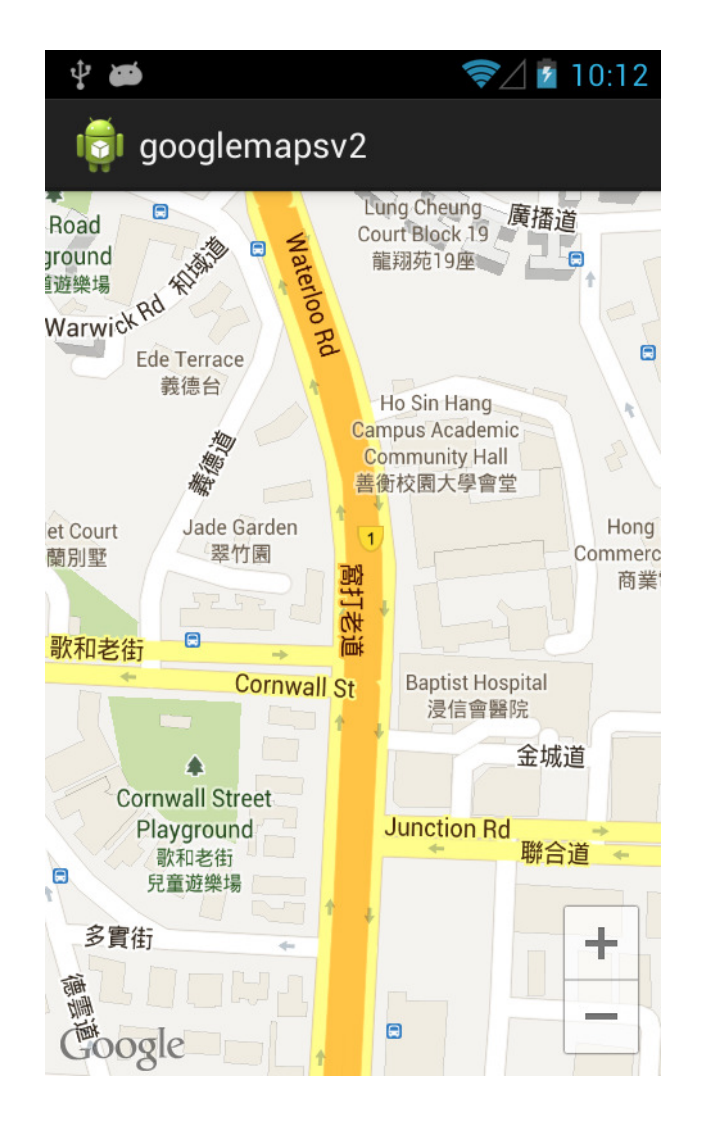

## **1.2 Manage Maps objects**

You can add different objects to Google Maps including markers, polylines and polygons. In our workshop we will focus on how to add a default marker and customize it later on. We will continue to base on the example **com.example.googlemapsv2** that we just completed in section 1.1.

Note: Import any necessary packages using Eclipse Quick-fix feature when you are prompted for errors due to un-resolved classes.

1. Inside the **onCreate()**, add the following codes after getting the Google Maps instance.

MarkerOptions markerOptions = new MarkerOptions(); markerOptions.position(new LatLng(22.340405, 114.179580)); markerOptions.title("RRS 638, Sir Run Run Shaw Building HKBU"); googleMap.addMarker(markerOptions); 2. Now run the app and you will get a default marker placed on our campus. You can click on the marker and see the title of the marker.

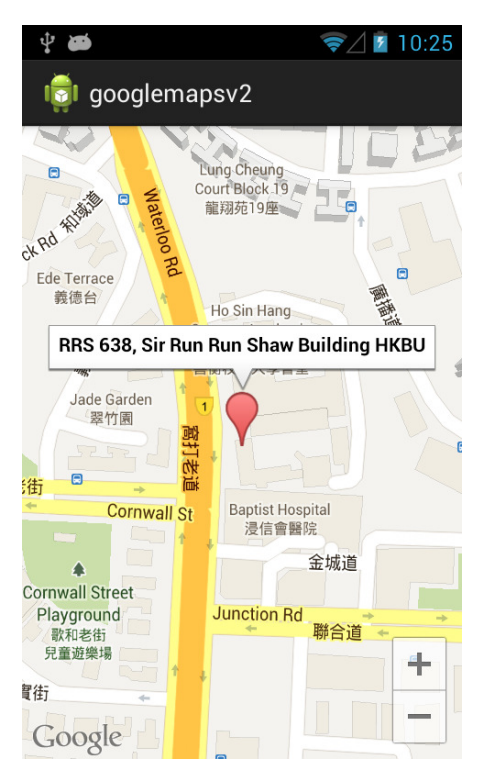

 To get the latitude and longitude of a specific location, go to <u>http://maps.google.com/</u> and click on Maps Labs at the bottom left corner. Find out LatLng Marker and enable it. Click Save changes to proceed.

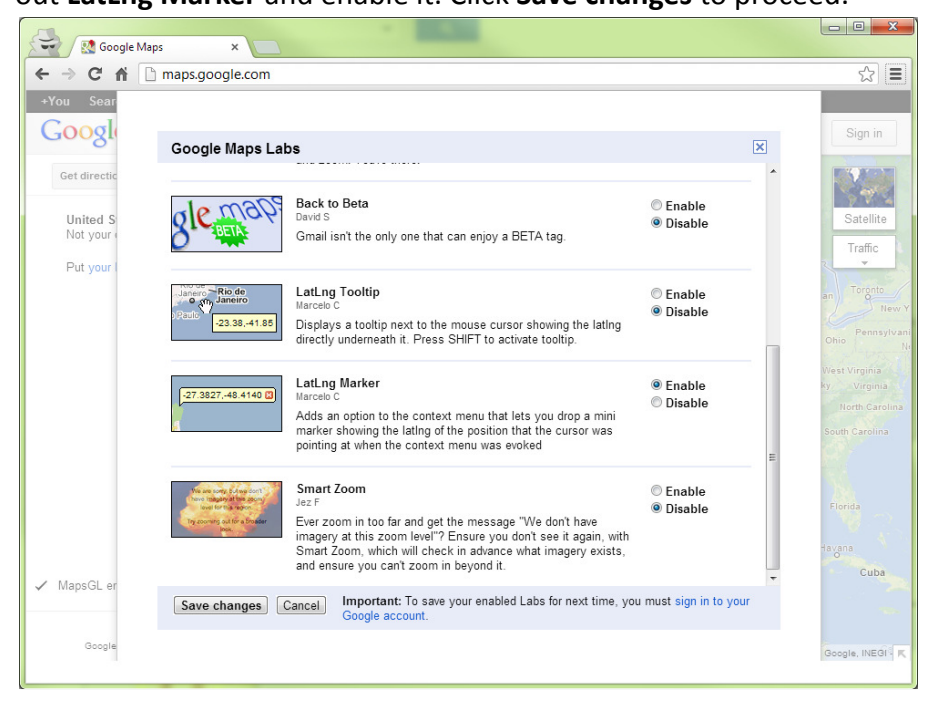

4. Now you can right click on the map anywhere and choose Drop LatLng Marker.

2012-13 Workshop on Android app development Session 3

| Google Maps ×                                                                                                    |                                                                                                    |                             |
|----------------------------------------------------------------------------------------------------|----------------------------------------------------------------------------------------------------|-----------------------------|
| ← → C ⋒ 🗋 maps.google.com                                                                                                    |                                                                                                    | ☆ =                         |
| +You Search Images Maps Play YouTube                                                                                                  | News Gmail Drive Calendar More -                                                                                                    |                             |
| Google                                                                                                    | <b>پ</b>                                                                                                    | Sign in                     |
| Get directions     My places       United States       Not your current location? Correct it ▼       Put your business on Google Maps | Hong Kong Baptist<br>University Ho Sin<br>Hang Campus<br>空標電台大學母演<br>改團這上分大樓<br>Waterhow<br>Rd<br>Waterhow<br>Rd<br>Waterhow<br>Rd<br>Waterhow<br>Rd<br>Waterhow<br>Rd<br>Waterhow<br>Rd<br>Waterhow<br>Rd<br>Waterhow<br>Rd<br>Waterhow<br>Rd<br>Waterhow<br>Rd<br>Rd<br>Waterhow<br>Rd<br>Rd<br>Rd<br>Rd<br>Rd<br>Rd<br>Rd<br>Rd<br>Rd<br>Rd<br>Rd<br>Rd<br>Rd                                                                                                    | Satellite<br>Traffic<br>Com |
|                                                                                                    | Directions from here     Directions from here     Directions to here     Directions to here     Directions     Directions to here     Directions     Directions to here     Directions     Directions     Direct |                             |
| ✓ MapsGL enabled @ Classic                                                                                                    | What's here?       P       Drop LatLng Marker                                                                                                    |                             |
| Maps Labs - Help<br>Google Maps - 62012 Google - Terms of Use - Privacy                                                               | 100 ft<br>20 m<br>金城道 麻鬱 data @2012 0                                                                                                    | Google, MapKing - 💌         |

5. You will get a balloon with latitude and longitude information. Copy and paste them when creating a new **LatLng** object if necessary.

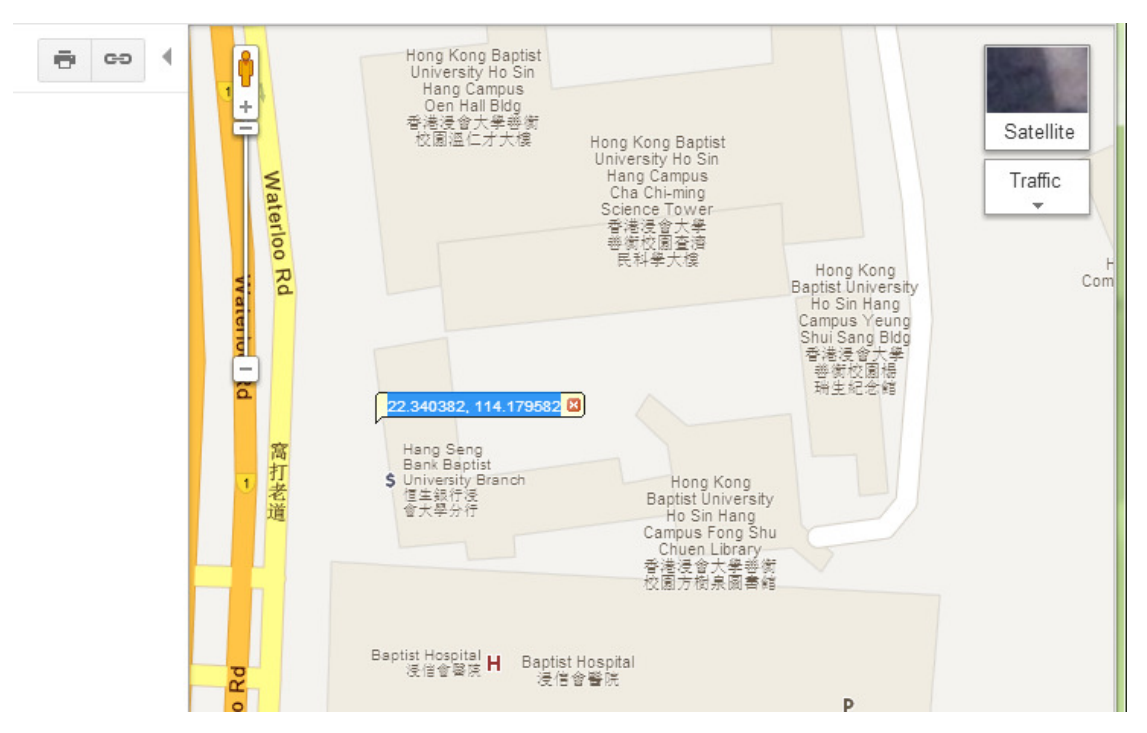

6. In the following steps, we will change the default marker to our department logo

and supply a snippet to it. Download the department logo from <a href="http://www.comp.hkbu.edu.hk/~sigis/android/public/csd\_logo.png">http://www.comp.hkbu.edu.hk/~sigis/android/public/csd\_logo.png</a>

- Copy the image to drawable-hdpi folder of your project and set the icon for the markerOptions object using the following code: markerOptions.icon(BitmapDescriptorFactory.fromResource( R.drawable.csd logo));
- Also, use the snippet() method to set the snippet of the markerOptions object. For example: markerOptions.snippet("Department of Computer Science"); Note: You should call the icon() as well as snippet() before adding the marker using the addMarker() method of GoogleMap.
- 9. Run the app and you should get the following result.

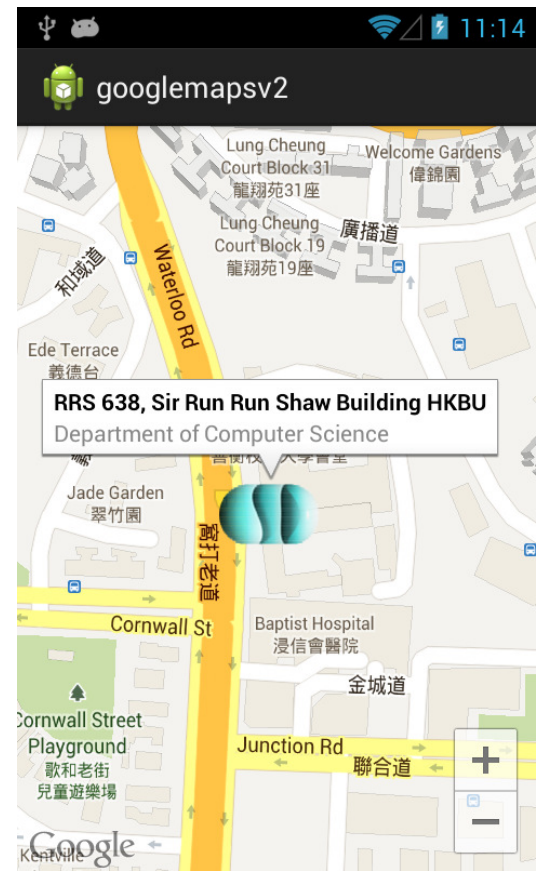

The complete project (sample codes) is available at googlemapsv2\_s3.zip

## 2 Communicate with server

To communicate with server using an Android device, we may make use of either HTTP POST or GET to send data and retrieve the data in XML format.

### 2.1 Send and receive data using HTTP POST/GET

- In this tutorial, we have a PHP script
   (http://www.comp.hkbu.edu.hk/~sigis/android/public/handler.php) which
   accepts a string and then returns the name followed by current date and time.
   The variable name of the string for POST and GET are post\_string and get\_string
   respectively. The source code of the PHP script is included at the end of this
   section.
- Create a new project called HttpPostGet with Create activity option checked in Configure Project step. Click next in the rest of steps and refer to the screenshot below for the information at the first step.

| 🚯 New Android Application                          |                                                            |                |        |  |
|----------------------------------------------------|------------------------------------------------------------|----------------|--------|--|
| New Android Application                            | on<br>e.' is meant as a placeholder and should not be used |                | 0      |  |
| Application Name:                                  | HttpPostGet                                                |                |        |  |
| Project Name:0                                     | HttpPostGet                                                |                |        |  |
| Package Name: 🌢                                    | com.example.httppostget                                    |                |        |  |
| Minimum Required SDK:0                             | API8: Android 2.2 (Froyo)                                  | •              |        |  |
| Target SDK:0                                       | API 16: Android 4.1 (Jelly Bean)                           | •              |        |  |
| Compile With:0                                     | API 17: Android 4.2 (Jelly Bean)                           |                |        |  |
| Theme:0                                            | Theme: I Holo Dark                                         |                |        |  |
| ♀ Choose the base theme to use for the application |                                                            |                |        |  |
| ?                                                  | < <u>B</u> ack Next >                                      | <u>F</u> inish | Cancel |  |

2012-13 Workshop on Android app development Session 3

3. Replace the contents in **activity\_main.xml** with the following markups:

<LinearLayout xmlns:android="http://schemas.android.com/apk/res/android" android:layout width="match parent" android:layout\_height="match\_parent" android:orientation="vertical" > <FditText android:id="@+id/userInput" android:layout width="match parent" android:layout height="wrap content"/> <LinearLayout android:layout width="match parent" android:layout height="wrap content" android:orientation="horizontal" > <Button android:id="@+id/postSend" android:layout width="match parent" android:layout height="wrap content" android:text="Send w/ POST" android:layout weight="1"/> <Button android:id="@+id/getSend" android:layout width="match parent" android:layout height="wrap content" android:text="Send w/ GET" android:layout weight="1"/> </LinearLayout> <TextView android:id="@+id/result" android:layout width="match parent" android:layout height="wrap content"/> </LinearLayout>

4. Replace the contents in MainActivity.java with the following codes:

package com.example.httppostget; import java.net.URLEncoder; import java.util.ArrayList; import org.apache.http.HttpResponse; import org.apache.http.NameValuePair; import org.apache.http.client.entity.UrlEncodedFormEntity; import org.apache.http.client.methods.HttpGet; import org.apache.http.client.methods.HttpPost; import org.apache.http.impl.client.DefaultHttpClient; import org.apache.http.message.BasicNameValuePair; import org.apache.http.protocol.HTTP; import org.apache.http.util.EntityUtils;

import android.app.Activity; import android.os.AsyncTask; import android.os.Bundle; import android.view.View; import android.view.View.OnClickListener; import android.widget.Button; import android.widget.TextView;

public class MainActivity extends Activity {

private Button sendWithPostBtn; private Button sendWithGetBtn; private TextView inputTv; private TextView resultTv;

@Override

protected void onCreate(Bundle savedInstanceState) {
 super.onCreate(savedInstanceState);
 setContentView(R.layout.activity\_main);

sendWithPostBtn = (Button)findViewById(R.id.postSend); sendWithGetBtn = (Button)findViewById(R.id.getSend); inputTv = (TextView)findViewById(R.id.userInput); resultTv = (TextView)findViewById(R.id.result);

sendWithPostBtn.setOnClickListener(sendWithPostBtnListener); sendWithGetBtn.setOnClickListener(sendWithGetBtnListener);

```
}
    private OnClickListener sendWithPostBtnListener = new OnClickListener(){
         @Override
         public void onClick(View arg0) {
              new SentWithAsyncTask().execute("POST");
         }
    };
    private OnClickListener sendWithGetBtnListener = new OnClickListener(){
         @Override
         public void onClick(View arg0) {
              new SentWithAsyncTask().execute("GET");
         }
    };
    private String sendWtihPost(String inputStr){
         HttpPost request = new
HttpPost("http://www.comp.hkbu.edu.hk/~sigis/android/public/handler.php");
         ArrayList<NameValuePair> params = new ArrayList<NameValuePair>();
         params.add(new BasicNameValuePair("post string", inputStr));
         String result = "";
         try{
              request.setEntity(new UrlEncodedFormEntity(params,
HTTP.UTF 8));
              HttpResponse httpResponse = new
DefaultHttpClient().execute(request);
              if(httpResponse.getStatusLine().getStatusCode() == 200){
                   result = EntityUtils.toString(httpResponse.getEntity());
              }
         }catch(Exception e){
              e.printStackTrace();
         }
         return result;
    }
    private String sendWtihGet(String inputStr){
         String result = "";
```

```
try {
                HttpGet request = new HttpGet(
 "http://www.comp.hkbu.edu.hk/~sigis/android/public/handler.php?get_string=" +
 URLEncoder.encode(inputStr, "UTF-8"));
                HttpResponse response = new
 DefaultHttpClient().execute(request);
                result = EntityUtils.toString(response.getEntity());
           }catch(Exception e) {
                e.printStackTrace();
           }
           return result;
      }
      private class SentWithAsyncTask extends AsyncTask<String, Void, String> {
           @Override
           protected String doInBackground(String... params) {
                if(params[0].equals("POST")){
                     return sendWtihPost(inputTv.getText().toString());
                }else{
                     return sendWtihGet(inputTv.getText().toString());
                }
           }
           @Override
           protected void onPostExecute(String result) {
                super.onPostExecute(result);
                resultTv.setText(result);
           }
      }
}
```

#### **Code explanation:**

- We create two methods sendWithPost() and sendWithGet() for sending HTTP request using POST and GET respectively.
- 2. For sendWithPost(), we construct a HttpPost object with the target URL.
- We create a NameValuePair object and put our name-value pair to an ArrayList.
- 4. We construct an **UrlEncodedFormEntity** with the **NameValuePair ArrayList** and use UTF-8 as an encoding scheme.

- 5. We set the UrlEncodedFormEntity to the HttpPost object using setEntity().
- 6. We create a **DeafultHttpClient** object to execute the **HttpPost** request.
- We create a HttpResponse object to receive the response from DeafultHttpClient.
- 8. When the response code equals to **HTTP 200**, we will get the result from **HttpResponse** object by using **getEntity()** method.
- 9. We convert the **HttpEntity** object by using the **toString()** in **EntityUtils** imported from **org.apache.http.util.EntityUtils.**
- 10. For **sendWtihGet()**, the flow is similar to **sendWithPost()** but this time we add the input directly to the URL as an query string.
- 11. We use **AsyncTask** to execute the either **sendWithPost()** or **sendWithGet()** to avoid running network operation in the main thread.
- 12. We add two **OnClickListeners** for the two buttons respectively in order to trigger the **AsyncTask**.
- Remember to add <uses-permission android:name="android.permission.INTERNET"/> to AndroidManifest.xml

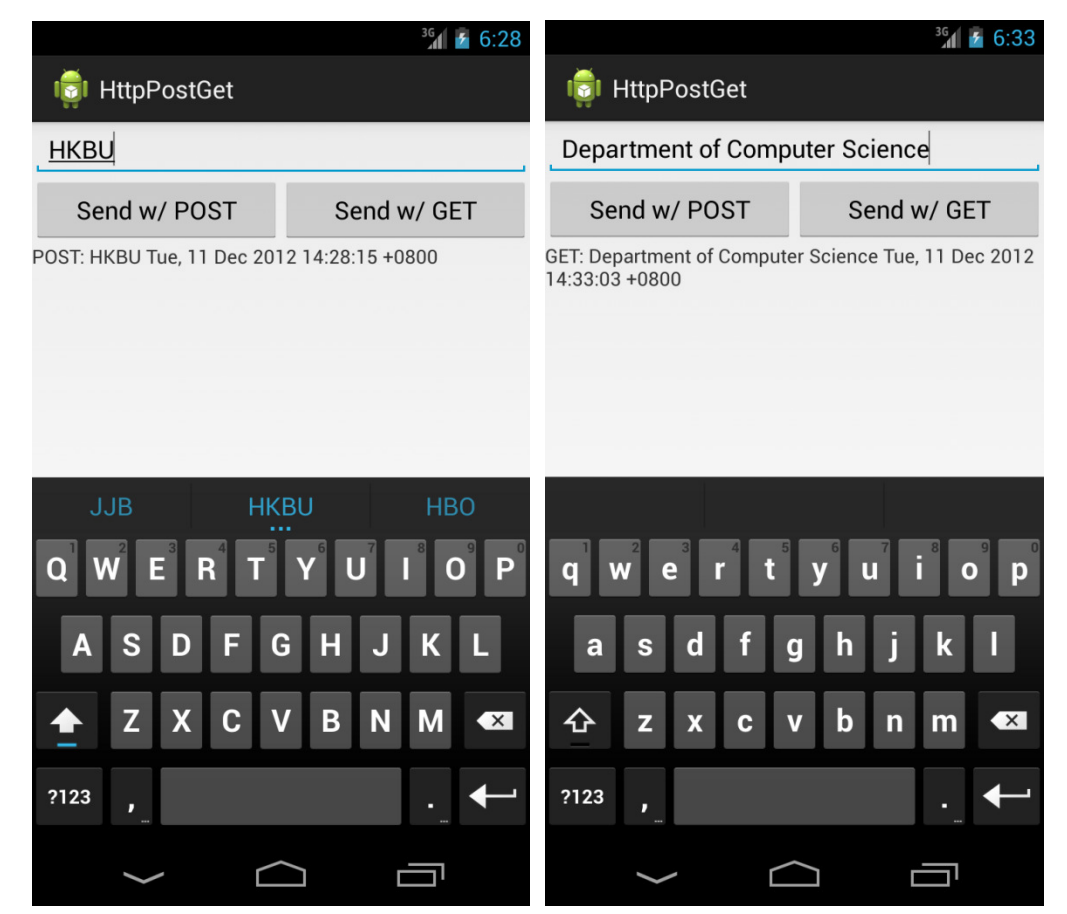

6. Run the app try to input something, press the buttons to get the result below.

7. Source code of handler.php:

```
<?php
if(isset($_POST['post_string'])){
    echo "POST: " . $_POST['post_string'] . " " . date("r");
}else if($_GET['get_string']){
    echo "GET: " . $_GET['get_string'] . " " . date("r");
}else{
    echo "No data" . " " . date("r");
}
?>
```

The complete project (sample codes) is available at HttpPostGet.zip

#### 2.2 Retrieve data by parsing XML

The previous example is only feasible if the data structure is simple. If the data structure we retrieved is complex, it is recommended to wrap it in XML format. There are two methods to parse XML in Android: **DOM parser** and **SAX parser**. In this example, we will use DOM parser to parse our XML document located at <a href="http://www.comp.hkbu.edu.hk/~sigis/android/public/books.xml">http://www.comp.hkbu.edu.hk/~sigis/android/public/books.xml</a>. Below is the content of our **books.xml**:

```
<?xml version="1.0" encoding="utf-8"?>
```

<result>

<book>

<name isbn="1234">Book 1</name>

```
<author>Author 1</author>
```

<publisher>Publisher 1</publisher>

</book>

<book>

<name isbn="4567">Book 2</name>

```
<author>Author 2</author>
```

<publisher>Publisher 2</publisher>

</book>

<book>

<name isbn="7890">Book 3</name>

<author>Author 3</author>

<publisher>Publisher 3</publisher>

</book>

</result>

 Create a new project called ParseXml with Create activity option checked in Configure Project step. Click next in the rest of steps and refer to the screenshot below for the information at the first step.

| 🚯 New Android Application                                                                                         |                                  |        |  |  |
|----------------------------------------------------------------------------------------------------|----------------------------------|--------|--|--|
| New Android Application         Image: The prefix 'com.example.' is meant as a placeholder and should not be used |                                  |        |  |  |
| Application Name:                                                                                                 | ParseXml                         |        |  |  |
| Project Name:                                                                                                    | ParseXml                         |        |  |  |
| Package Name: 💩                                                                                                   | com.example.parsexml             |        |  |  |
| Minimum Required SDK:0                                                                                            | API 8: Android 2.2 (Froyo)       |        |  |  |
| Target SDK:0                                                                                                    | API 16: Android 4.1 (Jelly Bean) |        |  |  |
| Compile With:0                                                                                                    | API 17: Android 4.2 (Jelly Bean) |        |  |  |
| Theme:0                                                                                                    | Theme: 🖲 Holo Dark               |        |  |  |
| O       Choose the base theme to use for the application                                                          |                                  |        |  |  |
| ?                                                                                                    | < <u>Back</u>                    | Cancel |  |  |

Replace the content in activity\_main.xml with the following markups:
 <?xml version="1.0" encoding="utf-8"?>
 <LinearLayout xmlns:android="http://schemas.android.com/apk/res/android"</li>

android:layout\_width="fill\_parent" android:layout\_height="fill\_parent" android:layout\_height="fill\_parent"

<Button

android:id="@+id/parseXML"
android:layout\_width="fill\_parent"
android:layout\_height="wrap\_content"
android:text="Parse XML" />

<TextView

android:id="@+id/result" android:layout\_width="fill\_parent" android:layout\_height="wrap\_content"/> </LinearLayout> 2012-13 Workshop on Android app development Session 3

 Replace the contents in MainActivity.java with the following codes: package com.example.parsexml;

import java.net.URL; import java.net.URLConnection; import java.util.ArrayList; import java.util.HashMap;

import javax.xml.parsers.DocumentBuilder; import javax.xml.parsers.DocumentBuilderFactory;

import org.w3c.dom.Document; import org.w3c.dom.Element; import org.w3c.dom.Node; import org.w3c.dom.NodeList; import org.xml.sax.InputSource;

import android.app.Activity; import android.os.AsyncTask; import android.os.Bundle; import android.view.View; import android.view.View.OnClickListener; import android.widget.Button; import android.widget.TextView;

public class MainActivity extends Activity {

private Button parseXmlBtn; private TextView resultTv;

#### @Override

protected void onCreate(Bundle savedInstanceState) {
 super.onCreate(savedInstanceState);
 setContentView(R.layout.activity\_main);
 parseXmlBtn = (Button)findViewById(R.id.parseXML);
 resultTv = (TextView)findViewById(R.id.result);
 parseXmlBtn.setOnClickListener(parseXmlBtnListener);
}

17

```
private OnClickListener parseXmlBtnListener = new OnClickListener(){
    @Override
    public void onClick(View arg0) {
        new ParseWithAsyncTask().execute();
    }
};
```

```
private ArrayList<HashMap<String, String>> loadXml(){
HashMap<String, String> map;
ArrayList<HashMap<String, String>> bookList = new
```

ArrayList<HashMap<String, String>>();

try {

```
URL url = new
```

URL("http://www.comp.hkbu.edu.hk/~sigis/android/public/books.xml");

```
URLConnection urlConn = url.openConnection();
urlConn.setConnectTimeout(10000);
urlConn.connect();
```

```
DocumentBuilderFactory dbf =
```

```
DocumentBuilderFactory.newInstance();
```

```
DocumentBuilder db = dbf.newDocumentBuilder();
Document doc = db.parse(new InputSource(url.openStream()));
doc.getDocumentElement().normalize();
NodeList nodeList = doc.getElementsByTagName("book");
```

```
for (int i = 0; i < nodeList.getLength(); i++) {
    Node node = nodeList.item(i);
    map = new HashMap<String, String>();
```

```
Element fstElmnt = (Element) node;
NodeList list;
Element element;
```

```
list = fstElmnt.getElementsByTagName("name");
element = (Element) list.item(0);
list = element.getChildNodes();
```

```
if(list.getLength()>0){
                        map.put("name", ((Node)list.item(0)).getNodeValue());
                   }else{
                        map.put("name", "");
                   }
                    map.put("isbn", element.getAttribute("isbn"));
                   list = fstElmnt.getElementsByTagName("author");
                    element = (Element) list.item(0);
                    list = element.getChildNodes();
                    if(list.getLength()>0){
                        map.put("author",
((Node)list.item(0)).getNodeValue());
                   }else{
                        map.put("author", "");
                   }
                   list = fstElmnt.getElementsByTagName("publisher");
                    element = (Element) list.item(0);
                   list = element.getChildNodes();
                   if(list.getLength()>0){
                        map.put("publisher",
((Node)list.item(0)).getNodeValue());
                   }else{
                        map.put("publisher", "");
                   }
                    bookList.add(map);
              }
              return bookList;
         } catch (Exception e) {
              e.printStackTrace();
              return new ArrayList<HashMap<String, String>>();
         }
    }
```

private class ParseWithAsyncTask extends AsyncTask<Void, Void,

ArrayList<HashMap<String, String>>> { @Override protected ArrayList<HashMap<String, String>> doInBackground(Void... params) { return loadXml(); } @Override protected void onPostExecute(ArrayList<HashMap<String, String>> result) { super.onPostExecute(result); String tvText = ""; for(int i=0; i<result.size(); i++){</pre> HashMap<String, String> map = result.get(i); tvText += map.get("name") + " (ISBN:" + map.get("isbn") + ")" + "\n" + map.get("author") + "\n" + map.get("publisher") + "\n\n"; } resultTv.setText(tvText); } } }

#### **Code explanation:**

- 1. We create the **loadXml()** to load the XML document through Internet.
- In the loadXml(), we will store the book information in an ArrayList of HashMaps. Each HashMap holds four keys of a book including the name, isbn, author and publisher.
- 3. We create a **URLConnection** object and open the connection to the URL of the XML document.
- 4. We use a DocumentBuilderFactory to create a DocumentBuilder.
- 5. We use the **DocumentBuilder** to parse the XML document and return a **Document** object.
- We build the NodeList containing all books using doc.getElementsByTagName("book")
- 7. We use a for loop to loop through the whole book **NodeList**.
- We extract the children (name, author and publisher) from the parent (book) using getElementsByTagName("<name/author/publisher>")
- Since each child contains only one node (itself) and we use ((Node)list.item(0)).getNodeValue() to get the node value.

- 10. Since the **isbn** is stored as an attribute of the **name** element, we use element.getAttribute("isbn") to retrieve the attribute value.
- 11. We store the node values and attribute of each book using HashMap.
- 12. We put all the **HashMaps** (books) into an **ArrayList**. The **loadXml()** will return the **ArrayList** after going through the whole tree.
- 13. We use an AsyncTask to run the loadXml() in a separate thread.
- 14. When the **AsyncTask** completed its task, it will loop through the **ArrayList** and put the result inside the **TextView**.
- 4. Remember to add **<uses-permission**

android:name="android.permission.INTERNET"/> to AndroidManifest.xml

5. After pressed the button, the result should look like:

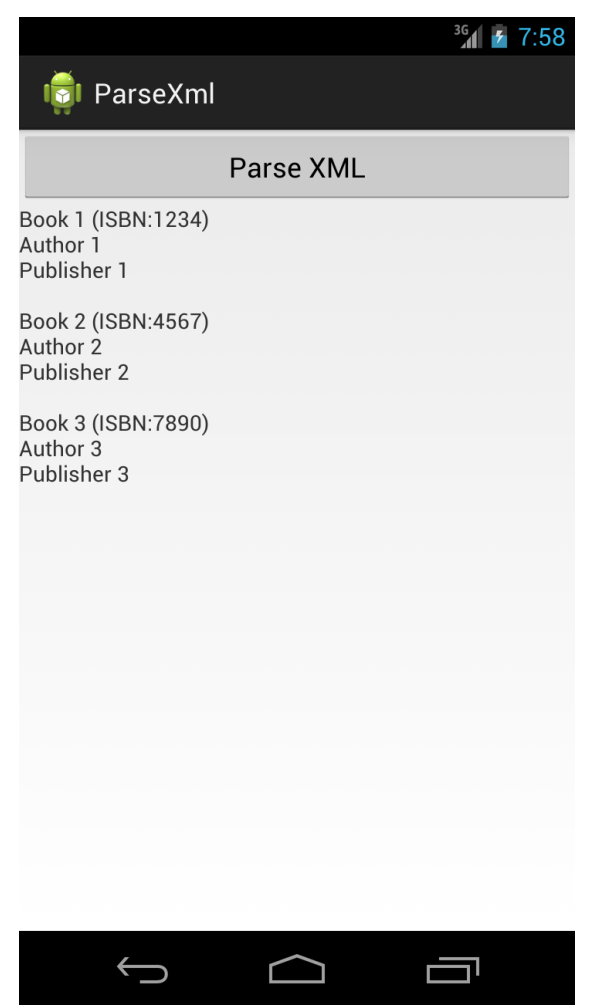

The complete project (sample codes) is available at ParseXml.zip

# 3 Scan QR code

 In Android, we can make use of an external library called ZXing ("Zebra Crossing") to scan and decode QR Codes. We can download the library here: <u>http://zxing.googlecode.com/files/ZXing-2.1.zip</u>

### 3.1 Prepare the ZXing library

- 1. Extract the zip file.
- In Eclipse, click File > New > Other > Android > Android Project from Existing Code.
- 3. Click **Browse** to locate the **android** folder and check the option **Copy projects into workspace**.

| 0                            |                                                                                                |
|------------------------------|------------------------------------------------------------------------------------------------|
| Import Project               | ts ory to search for existing Android projects                                                 |
| Root Directory:<br>Projects: | C:\Users\felixtam\Desktop\ZXing-2.1\zxing-2.1\android Browse                                   |
| CaptureA                     | ctivity (C:\Users\felixtam\Desktop\ZXing-2.1\zxing-2.1\androic Select All Deselect All Refresh |
| •                            | 4                                                                                              |
| Vorking sets                 | ct to working sets                                                                             |
| W <u>o</u> rking sets        | ▼ S <u>e</u> lect                                                                              |
|                              |                                                                                                |
| ?                            | < <u>B</u> ack <u>N</u> ext > <u>Finish</u> Cancel                                             |

Click Finish to import the project.

- 4. Create a folder called **libs** in the root of **CaptureActivity** project. Copy the **core.jar** from the **core** folder (inside the ZXing directory) and paste it to **libs** folder.
- In the Package Explorer, right click the core.jar and select Build Path > Add to Build Path.
- Right click the CaptureActivity project and select Properties > Android, check the option Is Library.

7. Go to Java Build Path > Order and Export, select core.jar and click the OK button.

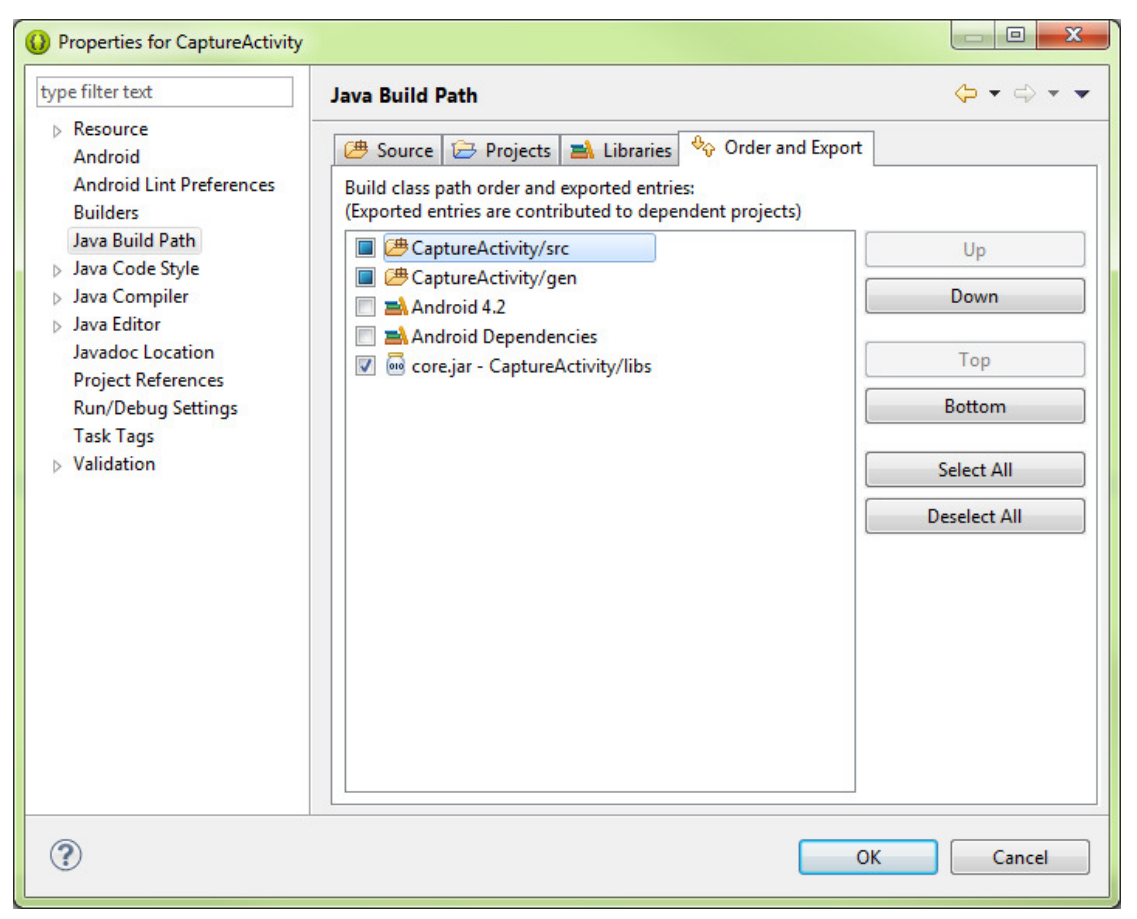

8. Select Project > Clean > Clean projects selected below and choose

CaptureActivity. You will receive errors in some java files afterwards.

| and built states. The projects will be rebuilt from |
|-----------------------------------------------------|
| Clean projects selected below                       |
| *                                                   |
|                                                     |
|                                                     |
|                                                     |
| =                                                   |
| -                                                   |
|                                                     |
|                                                     |
|                                                     |
|                                                     |
| _                                                   |
|                                                     |
| OK Cancel                                           |
|                                                     |

9. Open the java files which contain errors go to the line shown in Eclipse. Click on the **switch** and press Ctrl + 1. This is convert the switch statement into if

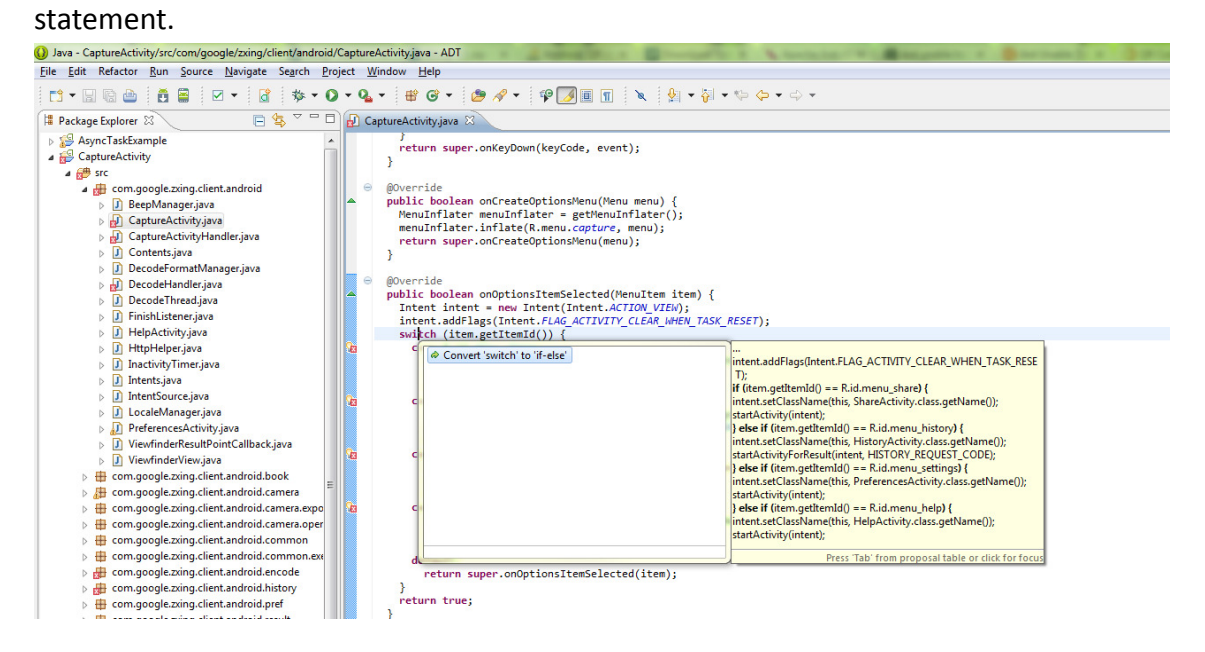

10. Repeat step 9 for all similar cases. Now you have finished to configure ZXing library for your app.

### 3.2 Create the QR code scanning app

 Create a new project called QRCode with Create activity option checked in Configure Project step. Click next in the rest of steps and refer to the screenshot below for the information at the first step.

| 🕡 New Android Application                                                                                         |                                  |                |        |  |
|----------------------------------------------------------------------------------------------------|----------------------------------|----------------|--------|--|
| New Android Application         Image: The prefix 'com.example.' is meant as a placeholder and should not be used |                                  |                |        |  |
| Application Name:0                                                                                                | QRCode                           |                |        |  |
| Project Name:0                                                                                                    | QRCode                           |                |        |  |
| Package Name:&                                                                                                    | com.example.qrcode               |                |        |  |
| Minimum Required SDK:0                                                                                            | API 8: Android 2.2 (Froyo)       | •              |        |  |
| Target SDK:0                                                                                                    | API16: Android 4.1 (Jelly Bean)  | •              |        |  |
| Compile With:0                                                                                                    | API 17: Android 4.2 (Jelly Bean) | •              |        |  |
| Theme:0                                                                                                    | Theme:0 Holo Dark                |                |        |  |
| Choose the base theme to use for the application                                                                  |                                  |                |        |  |
| ?                                                                                                    | < <u>B</u> ack Next >            | <u>F</u> inish | Cancel |  |

2012-13 Workshop on Android app development Session 3

#### 2. Replace the contents in activity\_main.xml with the following markups:

<LinearLayout xmlns:android="http://schemas.android.com/apk/res/android"

android:layout\_width="fill\_parent" android:layout\_height="fill\_parent" android:orientation="vertical" >

<Button

android:id="@+id/scanBtn"
android:layout\_width="match\_parent"
android:layout\_height="wrap\_content"
android:text="Scan" />

<TextView

android:id="@+id/scanResult"
android:layout\_width="match\_parent"
android:layout\_height="wrap\_content"
android:text="Scan result: " />

<TextView

android:id="@+id/scanResultFormat" android:layout\_width="match\_parent" android:layout\_height="wrap\_content" android:text="Scan result format: " />

</LinearLayout>

3. Replace the contents in MainActivity.java with the following codes:

package com.example.qrcode; import android.os.Bundle; import android.app.Activity; import android.content.Intent; import android.view.View; import android.view.View.OnClickListener; import android.widget.Button; import android.widget.TextView;

public class MainActivity extends Activity {

private TextView scanResultTv; private TextView scanResultFormatTv; private Button scanBtn;

```
@Override
      protected void onCreate(Bundle savedInstanceState) {
           super.onCreate(savedInstanceState);
          setContentView(R.layout.activity_main);
          scanResultTv = (TextView)findViewById(R.id.scanResult);
          scanResultFormatTv =
 (TextView)findViewById(R.id.scanResultFormat);
          scanBtn = (Button)findViewById(R.id.scanBtn);
          scanBtn.setOnClickListener(scanBtnListener);
     }
      private OnClickListener scanBtnListener = new OnClickListener(){
           @Override
           public void onClick(View arg0) {
               Intent intent = new
 Intent("com.google.zxing.client.android.SCAN");
               intent.putExtra("SCAN MODE", "QR CODE MODE");
               intent.setPackage("com.example.qrcode");
               startActivityForResult(intent, 0);
          }
     };
      @Override
      public void onActivityResult(int requestCode, int resultCode, Intent intent) {
         if (requestCode == 0) {
             if (resultCode == RESULT OK) {
                  scanResultTv.setText("Scan result: " +
 intent.getStringExtra("SCAN RESULT"));
                  scanResultFormatTv.setText("Scan result format: " +
 intent.getStringExtra("SCAN_RESULT_FORMAT"));
             }
         }
     }
}
Code explanation:
1. In the scanBtnListener(), we create an Intent object and specific the action to
```

com.google.zxing.client.android.SCAN. We will register this action to

**com.google.zxing.client.android.CaptureActivity** in AndroidManifest.xml in the next step.

- 2. We supply additional information to the intent which sets the **SCAN\_MODE** to **QR\_CODE\_MODE**.
- We also limit the scope of our intent to our own package com.example.qrcode by using setPackage(). This can prevent other activities in other apps with the same intent filter action to intercept the intent message.
- 4. We pass the intent object and use the **startActivityForResult()** to launch ZXing activity.
- 5. We override the **onActivityResult()** to handle the intent sent from the ZXing activity.
- 6. After the QR code is scanned and recognized, it will finish itself and return the scan result to our **MainActivity**.
- If the resultCode equals to RESULT\_OK, we will display the results in our TextViews including the value and the data type.
- 8. There is a bug in the ZXing library that will cause **Force Close** during the first run. Simply go to the **CaptureActivity.java** of the **CaptureActivity** package and comment out the call of **showHelpOnFirstLaunch()**.
- 4. Add the following markups to **AndroidManifest.xml** (As a child of **<application>**): <activity android:name="com.google.zxing.client.android.CaptureActivity"

android:screenOrientation="landscape" android:configChanges="orientation|keyboardHidden"

android:theme="@android:style/Theme.NoTitleBar.Fullscreen" android:windowSoftInputMode="stateAlwaysHidden"> <intent-filter>

- <action android:name="android.intent.action.MAIN"/>
- <category android:name="android.intent.category.DEFAULT"/>
- </intent-filter>

<intent-filter>

- <action
- android:name="com.google.zxing.client.android.SCAN"/>

<category android:name="android.intent.category.DEFAULT"/>

</intent-filter>

</activity>

5. Declare the use of camera permission in AndroidManifest.xml (Above the

<application>) with the following markup:

<uses-permission android:name="android.permission.CAMERA"/>

 Right click the QRCode project in Package Explorer, select Properties > Android > Add > CaptureActivety.

| Properties for QRCode                                                                           |                                                                                                    |                 |                                |                      |  |
|-------------------------------------------------------------------------------------------------|----------------------------------------------------------------------------------------------------|-----------------|--------------------------------|----------------------|--|
| type filter text                                                                                | Android                                                                                                    |                 | ¢                              | • 🗘 • •              |  |
| Resource<br>Android                                                                             | Project Build Target                                                                                                    |                 |                                |                      |  |
| Android Lint Preferences                                                                        | Target Name                                                                                                    | Vendor          | Platform                       | API                  |  |
| Java Build Path <ul> <li>Java Code Style</li> <li>Java Compiler</li> <li>Java Editor</li> </ul> | <ul> <li>Android 2.3.3 Android Open Source Project</li> <li>Google APIs Google Inc.</li> <li>Intel Atom x86 Sy Intel Corporation</li> <li>Android 4.2 Android Open Source Project</li> </ul> |                 | 2.3.3<br>2.3.3<br>2.3.3<br>4.2 | 10<br>10<br>10<br>17 |  |
| Project References<br>Run/Debug Settings<br>Task Tags<br>▷ Validation                           | Library                                                                                                    |                 |                                |                      |  |
|                                                                                                 | Reference Project                                                                                                    |                 |                                | Add                  |  |
|                                                                                                 | <ul> <li>./CaptureActivity</li> </ul>                                                                                                    | CaptureActivity | F                              | Up<br>Down           |  |
|                                                                                                 |                                                                                                    | Restore         | e Defaults                     | Apply                |  |
| ?                                                                                               |                                                                                                    | C               | К                              | Cancel               |  |

7. Run the app on a real device and try press the scan button.

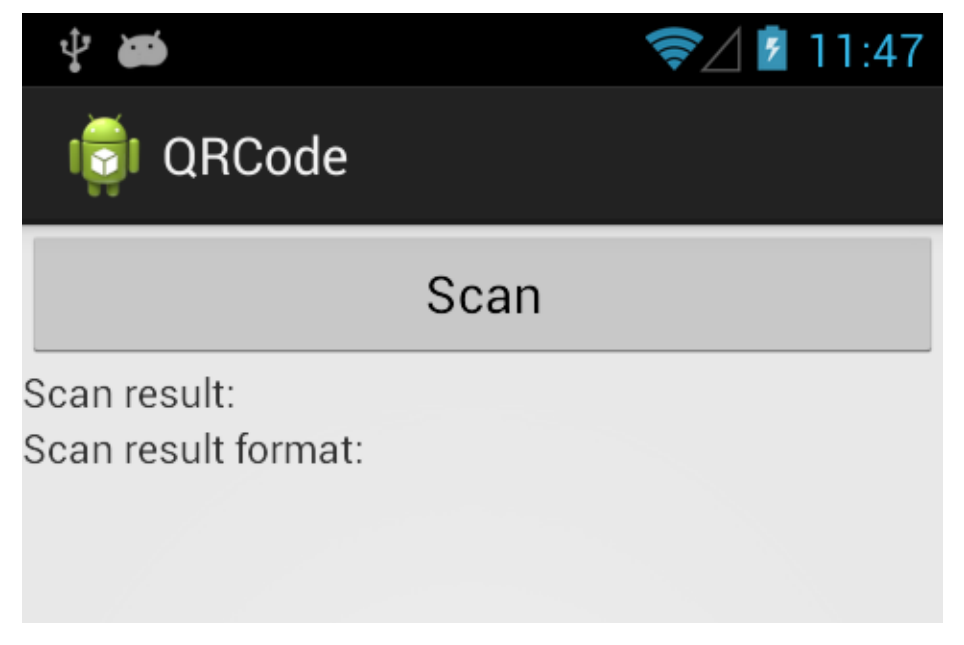

8. Go to <u>http://qrcode.kaywa.com/</u> and try to generate a QR code. Point your device camera to the QR code.

| GOT A              |                                | • ur      | L Text O Phone Number O SM             |
|--------------------|--------------------------------|-----------|----------------------------------------|
| CALLORE<br>READER? |                                | http      | ://www.comp.hkbu.edu.hk<br>Generate ma |
| Pla                | ice a barcode inside the viewf | inder rec | can be scan it.                        |

9. After the app recoginzed the QR code, it will automatically go back and display the result.

| Ŷ 🍎                                              | 寮 🖉 💈 12:13                 |
|--------------------------------------------------|-----------------------------|
| 👘 QRCode                                         |                             |
|                                                  | Scan                        |
| Scan result: http://ww<br>Scan result format: QR | w.comp.hkbu.edu.hk<br>_CODE |

The complete project (sample codes) is available at QRCode.zip

## **4** Reference and learning resources

- Official Android developer website: http://developer.android.com/index.html
- Many common questions raised by other developers previously: <u>http://stackoverflow.com/</u>
- Many Android tutorials with complete source code: <u>http://www.anddev.org/</u>
- ZXing ("Zebra Crossing") Project: http://code.google.com/p/zxing/
- Special Interest Group on Innovative Software homepage: <u>http://www.comp.hkbu.edu.hk/~sigis/</u>